## AIDE-MÉMOIRE SYNTHÈTIQUE POUR L'ENQUÊTE ORGANISMES COMPLÉMENTAIRES SANTÉ (Étape 2)

Afin de vous accompagner dans le remplissage de l'enquête auprès des organismes offrant des couvertures complémentaires santé, voici un document synthétique pour vous guider et faciliter votre parcours sur le site Internet de l'enquête. Pour toutes questions techniques, vous pouvez contacter la Hotline du site par téléphone au 01.73.60.02.25 ou par mél à hotline-oc@enquetes-drees.fr. (*Nb : cet aide-mémoire ne dispense pas de la lecture du manuel utilisateur, plus complet, téléchargeable sur le site Aides et Foire aux questions de l'enquête OC.*)

## 1) SE CONNECTER AU SITE DE COLLECTE 2) CONSULTER LES CONSIGNES INTERNET SÉCURISÉ

- Ouvrir le navigateur Internet Explorer (Version 9 à Edge) ou Firefox (Version 46 ou plus récente) ou Chrome.
- Inscrire l'adresse suivante : <u>https://www.etape2.oc-collecte.sante.gouv.fr</u>

<u>A noter</u> : Ce site est sécurisé au moyen d'un certificat SSL, vous êtes donc sûr que vos données sont cryptées.

- Saisir votre Identifiant, communiqué par courriel, dans le 1<sup>er</sup> champ de remplissage : celui-ci est composé des chiffres du N° SIREN ou RNM de votre organisme séparés 3 par 3 par un « \_ » (touche 8) et des 3 lettres RES Exemple : 123\_456\_789\_RES
- Saisir votre Mot de passe, également transmis par courriel, dans le 2<sup>ème</sup> champ de remplissage.
- 🖰 Valider en cliquant sur connexion

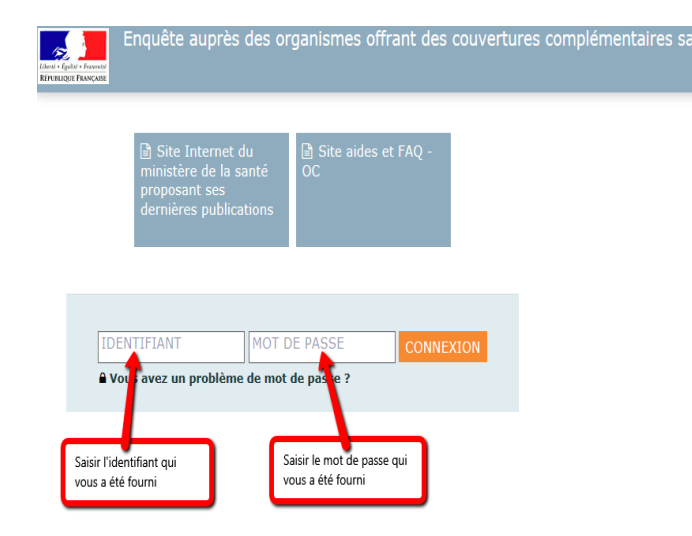

Gerver Vous êtes sur la page d'accueil de votre Organisme immédiatement après votre Connexion

| Enquête au             | iprès des orga                        | nismes offrant des couvertures com                    |  |
|------------------------|---------------------------------------|-------------------------------------------------------|--|
| ACCUEIL BO             | ORDEREAUX •                           |                                                       |  |
| Identification > Bord  | lereaux > (<br>ii le (ou les) bordere | Contrôle <b>Validation</b><br>au(x) d'identification. |  |
| lectionner Observation | Observation en cours                  |                                                       |  |
|                        | Identifiant                           | : 000 000 000                                         |  |
| onnecter               | Nom                                   | : ORGANISME TEST                                      |  |
|                        | Groupe                                | : 01 - Enquête OC                                     |  |
|                        | Etat de l'enquête                     | : Non saisi                                           |  |
|                        | Provenance                            | : Internet                                            |  |
|                        | Dernière<br>modification              | :-                                                    |  |
|                        | Erreur(s)                             | : 0                                                   |  |
|                        | Dernier contrôle                      | : Contrôle complet non effectué                       |  |
|                        |                                       |                                                       |  |

- Sélectionner dans le bandeau en haut de l'écran le menu Bordereaux puis Bordereaux
- Sélectionner, en cliquant sur l'intitulé du bordereau, le bordereau CONS pour consulter les consignes principales sur l'enquête.
- Cliquer sur le bouton Enregistrer : le bordereau passe à l'état « saisie en cours », cela permet de signaler que l'utilisateur a consulté les consignes.

## 3) VÉRIFIER ET COMPLÉTER LES DONNÉES D'IDENTIFICATION DE L'ORGANISME

<u>A noter</u> : Les données d'identification de votre organisme sont pré-remplies. Il s'agit de vérifier si elles sont correctes et de corriger et/ou compléter les données.

- Sélectionner dans le bandeau en haut de l'écran le menu Bordereaux puis Bordereaux
- 🗇 Sélectionner, vérifier et compléter le bordereau ID.
- Cliquer sur le bouton Enregistrer avec contrôles ou Enregistrer pour que vos données soient conservées sur le site.

## 4) SAISIR LES CARACTÉRISTIQUES DES CONTRATS IDENTIFIÉS ET LES PRESTATIONS

- Bordereaux puis Bordereaux
- Cliquer sur l'intitulé du bordereau que vous allez renseigner

Cliquer sur le bouton Enregistrer avec contrôles ou Enregistrer pour que vos données soient conservées sur le site.

**NB** : Si vous souhaitez **insérer un commentaire** sur une cellule, vous devez vous placer sur la cellule concernée puis appuyer sur la touche **F2** du clavier.

Une nouvelle fenêtre s'ouvrira, vous pourrez y saisir votre commentaire puis enregistrer. (Voir le manuel utilisateur pour plus de détails)

| ASTUCES                                                                                                    | VISUALISER L'ENSEMBLE DES ERREURS DETECTEES :                                                                                                    |                                                                                                    |
|----------------------------------------------------------------------------------------------------|----------------------------------------------------------------------------------------------------|----------------------------------------------------------------------------------------------------|
| ASTUCES  <br>& POUR SE REPÉRER DANS LA SAISIE                                                                                                    | Bordereaux puis Erreurs                                                                                                    | QUELQUES OPÉRATIONS OPTIONNELLES                                                                                                    |
| <b>DES BORDEREAUX</b><br><i>À</i> gauche de l'intitulé du bordereau signifie que<br>la saisie est en cours ou terminée                                                           | <ul> <li></li></ul>                                                                                                    | IMPRIMER LES BORDEREAUX (facultatif)         Impression         Sélectionner dans le bandeau en haut de l'écran le menu         Bordereaux         puis                 |
| <ul> <li>A À droite, indiquent la présence<br/>d'erreurs et avertissements après passage des<br/>contrôles</li> <li>POUR SUPPRIMER DES DONNÉES</li> </ul>                        | <ul> <li>Mettre sous format Excel (ou csv) ou PDF les fichiers de garanties des contrats interrogés</li> <li>Déposer les fichiers en cliquant sur le bouton « Choisir un fichier» puis sur « Déposer le fichier ».</li> </ul>                                                                                                    | <ul> <li>Cocher le ou les bordereau(x) à imprimer</li> <li>Cliquer sur Imprimer puis confirmer.</li> <li>SAUVEGARDER LES BORDEREAUX RENSEIGNES SUR</li> </ul>           |
| SAISIES, CLIQUER SUR LE BOUTON :<br>Effacer Après avoir cliqué sur l'intitulé d'un                                                                                               | <ul> <li>Si un fichier a été déposé par erreur, il faut l'effacer avant<br/>d'en ajouter un nouveau.</li> <li>A noter : La taille de chaque fichier dénosé ne doit pas excéder.</li> </ul>                                                                                                    | VOTRE ORDINATEUR (facultatif)         Description         Sélectionner dans le bandeau en haut de l'écran le menu                                                       |
| bordereau. Cette action permet de supprimer toutes                                                                                                    | <ul> <li>10 Mo.</li> <li>7) VALIDER LES DONNÉES SAISIES</li> </ul>                                                                                                    | Bordereaux puis Export Excel                                                                                                    |
| ) CONTRÔLER LA COHÉRENCE DES<br>DONNÉES SAISIES                                                                                                    | Sélectionner dans le bandeau en haut de l'écran le menu<br>Bordereaux puis Validation                                                                                                    | <ul> <li>Cliquer sur Exporter vers Excel puis confirmer.</li> <li>Cliquer sur Télécharger le fichier ExtractionXL.zip<br/>afin de télécharger le fichier zip</li> </ul> |
| <u>noter</u> : Les données peuvent être contrôlées sur un<br>ordereau ou bien en bloc sur l'ensemble des<br>oordereaux.                                                          | Cliquer sur : Valider l'enquête                                                                                                    | A l'intérieur du fichier zip, les fichiers sont nommés<br>OC_Bordereau_NNNN.xlsx où NNNN représente le nor<br>du bordereau, par exemple OC_Bordereau_HOSPI.xlsx.        |
| <ul> <li><u>ANS UN BORDEREAU</u> : « contrôle intra-bordereau »</li> <li>Cliquer sur le bouton Enregistrer avec contrôles en cours de saisie ou à la fin de celle-ci.</li> </ul> | La validation n'est effective que si tous les<br>contrôles ont été réalisés et qu'aucune erreur<br>bloquante ne subsiste.                                                                                                    | Ouvrir directement les fichiers Excel, ou bien les extraire dans un répertoire de travail.                                                                              |
| es erreurs éventuelles sont alors mises en évidence par une<br>ouleur si vous revenez sur le bordereau.                                                                          | <ul> <li>Après la validation, vous ne pourrez plus<br/>modifier le ou les bordereaux concernés. Vous<br/>pourrez toutefois les consulter.</li> </ul>                                                                                                    | <u>TELECHARGER LES DOCUMENTS DE L'ENQUETE</u><br>(facultatif)<br>A Sélectionner dans le bandeau en baut de l'écran la                                                   |
| <u>UR TOUS LES BORDEREAUX ET ENTRE BORDEREAUX</u> :<br>contrôle intra-bordereau » et « contrôle inter-<br>ordereau »                                                             | Validation de l'enquête  Informations Validation des données Validation des données Vous devez digitatoirent validar vore que site de donéen set obligatoire ! As de de de validation exert de la const de de de de de de de de de de de de de                                                                                                    | fonctionnalité puis cliquer sur le lien <u>Site Aides et</u><br><u>FAQ - OC</u><br>ou bien                                                                              |
| <ul> <li>Sélectionner dans le bandeau en haut de l'écran le menu</li> <li>Bordereaux puis Contrôles</li> <li>Cliquer sur : Exécuter les contrôles</li> </ul>                     | le depid de verte ficher Excel.  ciete por attent verte ficher Excel.  ciete por attent verte ficher excelle gour effectuer ciete por attent verte gour attent excelle gour effectuer ciete por attent verte gour excelle gour effectuer ciete por attent verte gour excelle gour effectuer ciete por attent verte gour excelle gour effectuer ciete por attent verte gour excelle gour effectuer ciete por attent verte gour excelle gour effectuer ciete por attent verte gour excelle gour effectuer ciete por attent verte gour excelle gour effectuer ciete por attent verte gour excelle gour effectuer ciete por attent verte gour excelle gour effectuer ciete por attent verte gour excelle gour effectuer ciete por attent verte gour excelle gour excelle gour | <b>Sélectionner dès la page de connexion le lien</b> <u>Site Aides</u><br><u>et FAQ - OC</u>                                                                            |
| o chquet sur . Executer les controles                                                                                                    | Etat de l'enquète: Salide en cours<br>Hode de salisie: Loterret<br>Dernier modification: 10/02/2022 17:06:51<br>Errier d'5: 9                                                                                                    |                                                                                                    |